## PROCESSO SELETIVO PARA INGRESSO NO ANO LETIVO DE 2025 NA MODALIDADE MUDANÇA DE LOCALIDADE

#### EDITAL Nº 5/2024

## COMUNICADO OFICIAL Nº 1

A Universidade Federal Fluminense, por meio da Pró-Reitoria de Graduação – PROGRAD, no uso de suas atribuições legais, torna público, para a modalidade de ingresso **MUDANÇA DE LOCALIDADE**, os procedimentos para a Matrícula/Inscrição em Disciplinas dos estudantes classificados para as vagas do **primeiro semestre de 2025**.

#### 1. PRÉ-MATRÍCULA

- **1.1.** O candidato que, no Resultado Final do Concurso, foi classificado dentro do número das vagas oferecidas para o curso de inscrição, já teve a sua pré-matrícula automaticamente efetivada quando da análise dos dados acadêmicos obtidos no IdUFF, conforme definido no Edital deste Processo Seletivo.
- **1.2.** A matrícula do candidato classificado é concluída oficialmente no ato da Inscrição em Disciplinas, conforme os procedimentos de matrícula/inscrição em disciplinas estabelecidos a seguir.

#### 2. CANCELAMENTO DE MATRÍCULA ATIVA

2.1. Em cumprimento à Lei nº 12.089, de 11 de novembro de 2009, que proíbe que uma mesma pessoa ocupe 2 (duas) vagas simultaneamente em instituições públicas de ensino superior, o ingressante deverá solicitar o cancelamento da matrícula atual observando os procedimentos indicados em <<u>https://www.uff.br/processo/cancelamento-de-matricula/</u>>. Após a realização da solicitação e o processamento do atendimento, o número de matrícula no novo curso será gerado no Sistema Acadêmico.

#### 3. INSCRIÇÃO EM DISCIPLINAS

- **3.1.** O período para solicitação da matrícula/inscrição em disciplinas será **das 8 horas de** 19/03/2025 até as 23 horas e 59 minutos de 21/03/2025.
- **3.2.** Os ingressantes desta modalidade já possuem conta no Portal da UFF e não precisam efetuar a ativação desta conta; devem apenas escolher o vínculo (ingressante) que será utilizado para a solicitação da inscrição em disciplinas.
- **3.3.** Para solicitar a matrícula/inscrição em disciplinas, o ingressante deverá realizar os seguintes procedimentos:
  - Acessar <u>https://app.uff.br/graduacao/solicita</u> com seu login (CPF) e senha;
  - Clicar em Período de Ajuste;
  - Clicar em Inscrição para Ingressantes;
  - Clicar em Nova Solicitação;
  - Ler o texto e clicar em Enviar Solicitação.

## 4. ACOMPANHAMENTO DA INSCRIÇÃO

- **4.1.** Depois de efetuar os procedimentos para a inscrição em disciplinas, o ingressante deve aguardar a efetivação das inscrições nas disciplinas pelas Coordenações de Curso e deverá:
  - 4.1.1. Acompanhar a atualização do plano de estudos no Sistema Acadêmico IDUFF. Para isso, acesse <u>https://app.uff.br/iduff</u>, faça login, escolha o perfil "aluno com o novo número de matrícula gerado" e no menu à esquerda clique em "Plano de Estudos". É possível acessar no mesmo Sistema informações sobre o cadastro, sobre o vínculo e sobre o percurso acadêmico.
  - **4.1.2.** Ficar atento(a) à caixa de entrada do UFFMail **<conta>@id.uff.br** já existente, para receber informações da UFF e das atividades acadêmicas.

# 5. APROVEITAMENTO DE ESTUDOS

5.1. O ingressante desta modalidade não deverá solicitar APROVEITAMENTO DE DISCIPLINAS -CORRESPONDÊNCIA ENTRE DISCIPLINAS cursadas, pois todas as disciplinas registradas no Histórico Escolar da matrícula original serão automaticamente migradas para a nova matrícula e a coordenação do curso de destino deverá realizar a equivalência entre as disciplinas dos currículos.

## 6. DESISTÊNCIA DA VAGA

**6.1.** O candidato que desejar desistir da vaga por qualquer motivo deverá imprimir ou copiar de próprio punho o Termo de Desistência de Vaga (disponível no Anexo deste Comunicado), preenchê-lo, assiná-lo e encaminhá-lo (digitalizado ou fotografia) para o endereço eletrônico <u>desistencia.prograd@id.uff.br</u>, juntamente com a imagem digitalizada ou fotografada de seu documento de identificação (frente e verso).

## 7. CANDIDATOS CLASSIFICADOS PARA O 2º SEMESTRE

- 7.1. Os procedimentos para realização da Matrícula/Inscrição em disciplinas do candidato selecionado para ingressar no <u>segundo</u> período letivo de 2025 serão informados, por meio de Comunicado Oficial, a ser divulgado no dia 24 de julho de 2025, no endereço eletrônico do Processo Seletivo.
- **8.** Continuam vigentes todas as definições dispostas no Edital e nos Comunicados Oficiais já publicados.

Niterói, 18 de março de 2025.

Pró-Reitoria de Graduação Universidade Federal Fluminense

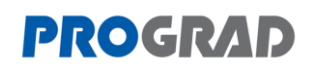

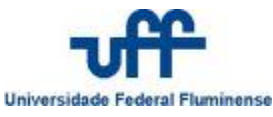

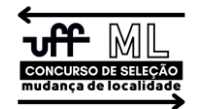

Edital nº 5/2024 – Comunicado Oficial nº 1 – Anexo

# TERMO DE DESISTÊNCIA DE VAGA Mudança de Localidade 2025

| Eu,                                          |     |            |      |          |          |            | /    |
|----------------------------------------------|-----|------------|------|----------|----------|------------|------|
| CPF nº                                       | ,   | inscrito   | no   | Processo | Seletivo | Mudança    | de   |
| Localidade2025 sob o número de inscrição _   |     |            |      |          | , sele   | cionado pa | ra o |
| Curso de Graduação em                        |     |            |      |          |          |            | ,    |
| do município de                              |     |            |      |          | , da     | Universid  | ade  |
| Federal Fluminense, desisto da minha vaga at | rav | és deste ( | docu | mento.   |          |            |      |

\_\_\_\_\_, \_\_\_\_/2025 Local e Data

Assinatura do candidato

Telefones para contato:

Para desistir de sua vaga na UFF, você deverá imprimir este Termo de Desistência, preenchê-lo, assiná-lo, digitalizá-lo e encaminhá-lo através do endereço eletrônico<u>desistencia.prograd@id.uff.br</u>, juntamente com a imagem digitalizada de seu documento de identificação (incluindo a parte onde consta a foto e a assinatura)